## Accessing Your Test Pack Prescription (Grades 4-6)

**Step 1:** Enter web address and login information that your teacher provided you.

• NEW Login Address - <u>https://login.edmentum.com</u>

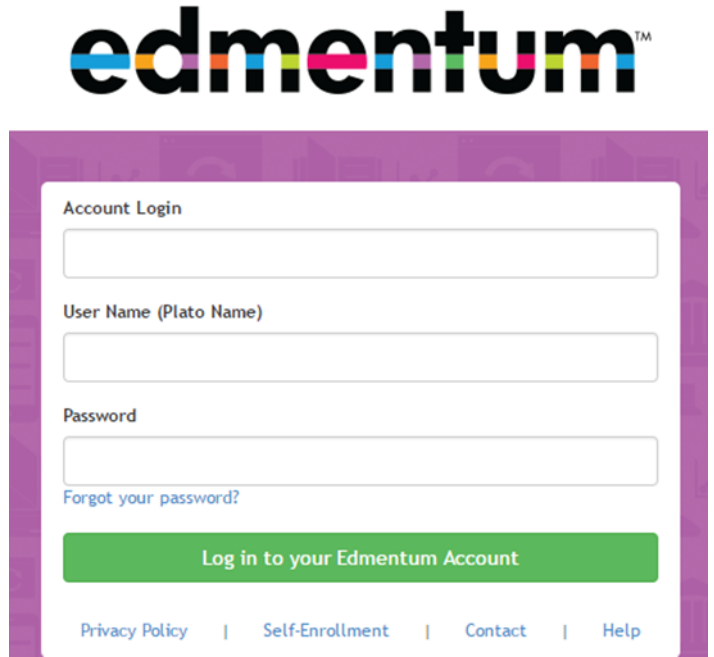

Step 2: Click on your Prescription in the "My Assignments" tab.

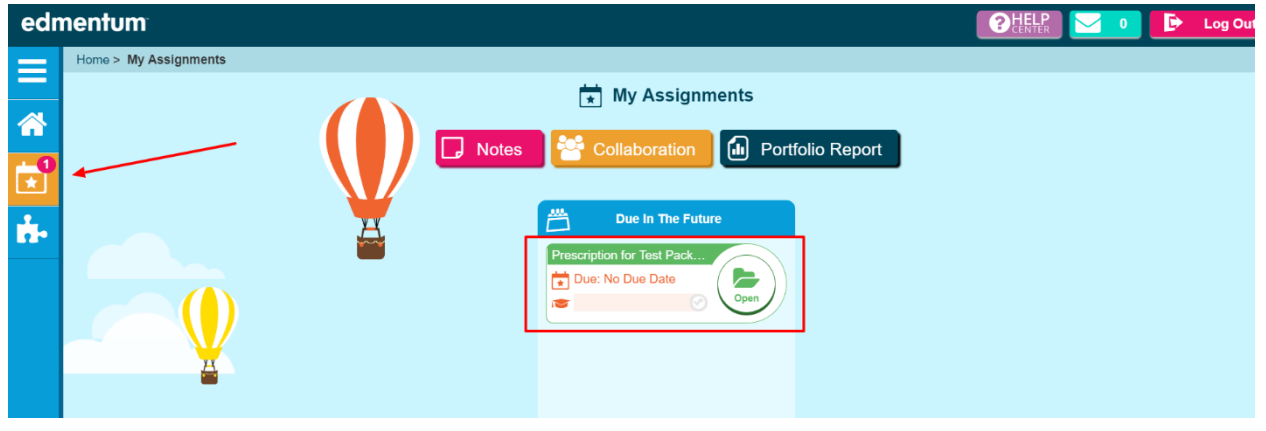

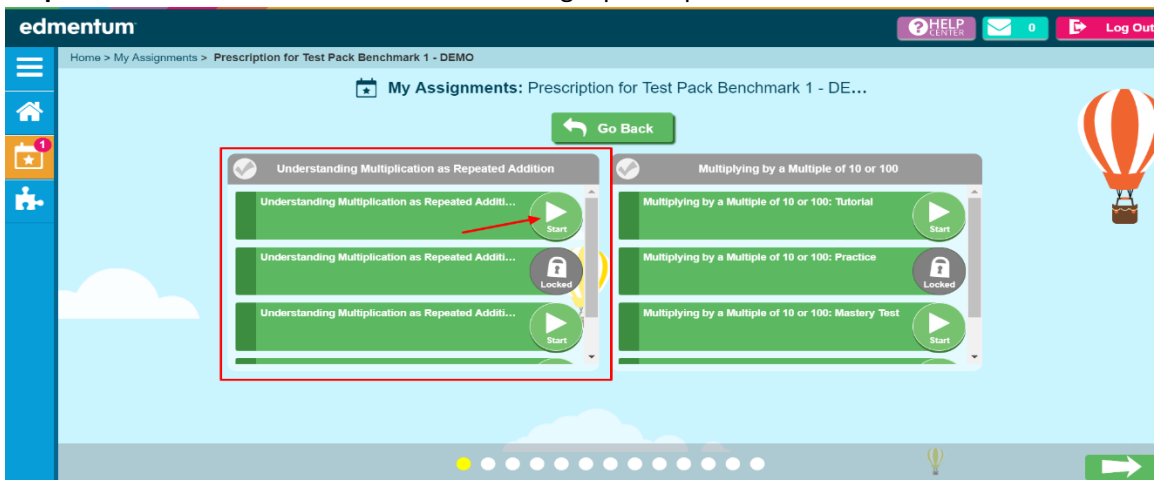

## **Step 3:** Click on "Start" button in module to begin prescription.

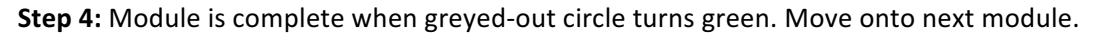

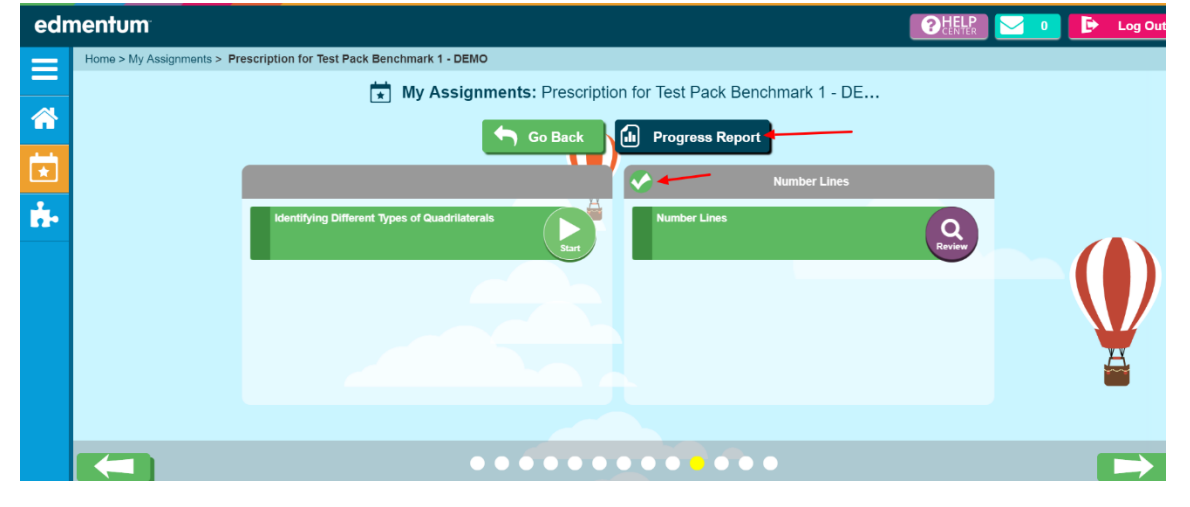

## **Step 5:** Click on "Progress Report" to view performance.

01hosdkid, 01hosdkid

5/25/2018 1:43:35 PM

| Prescription for Test Pack Benchmark 1 - DEMO                                                         |             |                                                                                                    |              |                    |       |                   |                  |                               |       |
|----------------------------------------------------------------------------------------------------|-------------|----------------------------------------------------------------------------------------------------|--------------|--------------------|-------|-------------------|------------------|-------------------------------|-------|
| Learner: 01hosdkid, 01hosdkid (01hosd<br>Assigned By: Adams, Greg<br>Start Date: 05/25/2018 Due Date: |             | Location:<br>Class: Assessments Practice - Test Pack Benchmark 1 - DEMO<br>Report Creation Date: 5/25/2018 1:43:35 PM |              |                    |       |                   |                  |                               |       |
| Title                                                                                                 | Completion  | Exemption                                                                                                    | Mastery      | Completion<br>Date | Tries | First Use<br>Date | Last Use<br>Date | Time On<br>Task<br>(HH:MM:SS) | Score |
| Prescription for Test Pack Benchmark<br>1 - DEMO                                                      | In Progress |                                                                                                    | Not Mastered |                    | 3     | 05/25/2018        | 05/25/2018       | 00:03:40                      |       |
| Understanding Multiplication as<br>Repeated Addition                                                  | In Progress |                                                                                                    | Not Mastered |                    | 2     | 05/25/2018        | 05/25/2018       | 00:01:14                      |       |
| Understanding Multiplication as<br>Repeated Addition: Tutorial                                        | In Progress |                                                                                                    | NA           |                    | 2     | 05/25/2018        | 05/25/2018       | 00:01:14                      |       |